## Administración De Compras

## -Configuración de un solicitante nuevo

1. Pase el ratón sobre CUENTA en la barra de navegación y seleccione Admin. De Compras. Seleccione AGREGAR.

**R.S. HUGHES** 

DESDE 1954

PAÑÍA

|                      | (0) 7 | SU CUENTA- ADMINISTRACIÓN DE COMPRAS - RESUMEN |                                                                                         |                                                                                                    | AGREGAR CUENTA DE SO                                                                                                    | LICITANTE                                                             |
|----------------------|-------|------------------------------------------------|-----------------------------------------------------------------------------------------|----------------------------------------------------------------------------------------------------|----------------------------------------------------------------------------------------------------|-----------------------------------------------------------------------|
| COENTA EISTA EAFRESS | (0) 🐖 |                                                | AGREGAR CUENTA DE S                                                                     | OLICITANTE                                                                                                    | Correo electrónico:                                                                                                    | You@YourCompany.com                                                   |
| Lista Express        | _     | SOLICITANTES REPORTI                           |                                                                                         |                                                                                                    |                                                                                                    | S Cópieme en los emails de envío                                      |
| LIGUE LAPICOS        |       |                                                | Correo electrónico:                                                                     | You@YourCompany.com                                                                                                    | Departemente                                                                                                    | Braducalda                                                            |
| Historial de Pedidos |       |                                                |                                                                                         | Cópieme en los emails de envío                                                                                                    | Departamento.                                                                                                    | Producción                                                            |
|                      |       | No se ha agregado ninguna cuenta solicitante   |                                                                                         |                                                                                                    | Límite Mensual:<br>Aprobar el pedido automat                                                                                                    | icamente, si el total pedido                                          |
| Reportes Avanzados   |       |                                                | Departamento:                                                                           | Produccion                                                                                                    | este mes es menos de:                                                                                                    |                                                                       |
| Admin. de Compras    | ric/  | AGREGAR Desactivar                             | Límite Mensual:<br>Aprobar el pedido autom                                              | aticamente, si el total pedido 500                                                                                                    | Límite de Pedido:<br>Aprobar el pedido automat<br>menos de:                                                                                                    | icamente, si el pedido es 5000                                        |
| Admin. d             |       |                                                | este mes es menos de:                                                                   |                                                                                                    | Moneda:                                                                                                    | MYN D                                                                 |
| Su Cuenta            |       | PEDIDOS PENDIENTES APROBACIÓN                  | Límite de Pedido:<br>Aprobar el pedido autom<br>menos de:                               | aticamente, si el pedido es 5000                                                                                                    | Si cualquier de los límites es<br>solicitante requerirán su apr                                                                                                    | \$0, entonces todos los pedidos de este<br>obación.                   |
| Cerrar Sesión        |       |                                                |                                                                                         |                                                                                                    | Método de pago asignado:                                                                                                    | Cambiar el método de pago                                             |
|                      |       |                                                | Moneda:                                                                                 | MXN ©                                                                                                    | Línea de crédito                                                                                                    |                                                                       |
|                      |       |                                                | Si cualquier de los límites<br>solicitante requerirán su aj<br>Método de pago asignado: | es \$0, entonces todos los pedidos de este<br>probación.<br>: Configurar el método de pago                                                                                                    | Colocar este pedido en la lín<br>crédito de su cuenta.<br>Se requiere un número de ce<br>compra (PO).<br>Si usted no tiene una líneu<br>actualmente, nosotros le d | ea de Losa<br>den de de Costilo<br>a de crédito<br>contactaremos para |
|                      |       |                                                |                                                                                         | and the second second se | estableceria.                                                                                                    |                                                                       |
|                      |       |                                                |                                                                                         | AGREGAR CANCELAR                                                                                                    |                                                                                                    | AGREGAR CANCELAR                                                      |

## -Modificar un solicitante

1. Pase el ratón sobre CUENTA en la barra de navegación y haga clic en Admin. De Compras.

> PAÑÍA CUENTA LISTA EXPRESS (0) 7 Lista Express Historial de Pedidos **Reportes Avanzados** dmin. de Compras Admin. da siventario Su Cuenta Cerrar Sesión

2. Localice el solicitante que desea modificar en la lista y seleccione Editar en la columna titulada Acción.

2. Rellene los campos específicos y seleccione

USAR. Al terminar, haga clic en AGREGAR.

"Configurar el método de pago" y luego haga clic en

| SOLICITANTES |                     |              |         | REPORTES DE ADMINISTRACIÓN DE COMPRAS |        |        |        |  |  |
|--------------|---------------------|--------------|---------|---------------------------------------|--------|--------|--------|--|--|
| Nombre       | Correo electrónico  | Departamento | Pedi    | Mes                                   | Actual | Moneda | Acción |  |  |
| Invitado     | You@YourCompany.com | Producción   | \$5,008 | \$500                                 | \$0    | MXN    | Editar |  |  |
| Total        |                     |              |         |                                       | \$0    | MXN    |        |  |  |

3. Modifique la información y haga clic en GUARDAR.

| ¢ombre:                                                                                                    | n/a (Invitado el 26/6/2019)                                                          |
|----------------------------------------------------------------------------------------------------|--------------------------------------------------------------------------------------|
| Correo electrónico:                                                                                        | You@YourCompany.com                                                                  |
|                                                                                                    | Cópieme en los emails de envío                                                       |
| Departamento:                                                                                              | Producción                                                                           |
| Limite Mensual:<br>Aprobar el pedido autorr<br>este mes es menos de:                                       | aticamente, si el total pedido 750                                                   |
| Limite de Pedido:<br>Aprobar el pedido autom<br>menos de:                                                  | aticamente, si el pedido es 10000                                                    |
| Moneda:                                                                                                    | MXN                                                                                  |
| Si custoular de los limites                                                                                |                                                                                      |
| Si cualquier de los limites<br>solicitante requerirán su a<br>Método de pago asignado:<br>Línea de crédito | es ao, enconces todos los peculos de esce<br>probación.<br>: Cambiar el método de pa |

SU CUENTA: ADMINISTRACIÓN DE COMPRAS - RESUMEN

## - Editar, aprobar o rechazar un pedido

1. Pase el ratoń encima de CUENTA en la 2. Busque barra de navegación y seleccione Admin. De Rechazar. Compras. 24 RIA CUENTA LISTA EXPRESS (0) 5

2. Busque el pedido específico y seleccione Editar/Aprobar/ e Rechazar.

| 15. | PAÑÍA        | CUENTA LISTA EXPRESS | (0)  |               |            |                                   |                     |          |        |                        |                        |
|-----|--------------|----------------------|------|---------------|------------|-----------------------------------|---------------------|----------|--------|------------------------|------------------------|
|     | -            | Lista Express        |      |               |            |                                   |                     |          |        |                        |                        |
|     | _            | Historial de Pedidos |      | PEDIDO        | S PENDIENT | ES APROBACIÓN                     |                     |          |        |                        |                        |
|     | :A           | Reportes Avanzados   | RIC/ | Nomb          | e Fecha    | Número de orden de<br>compra (PO) | Número de<br>Pedido | Cantidad | Moneda | Acción                 |                        |
|     | $\hat{\tau}$ | Admin. d             |      | Erin<br>Lucca | 26/06/2019 |                                   | MX044425            | \$74,248 | MXN    | Editar/Aprobar/Rechaza |                        |
|     | 19           | Su Cuenta            |      |               |            |                                   |                     |          |        | Apro                   | o editar el pedido pen |
|     | EN           | Cerrar Sesión        | ЛІП  |               |            |                                   |                     |          |        |                        |                        |

3. Tiene la opción de modificar el pedido, agregar notas o incluir un número de orden de compra (PO). Puede rechazar o aprobar el pedido.

| 0 | 3M 7303 Adhesivo conductor de electricidad<br>Amarillo Pelicula 3 mm x 35 m Rollo - 52436<br>Código de Producto: 051115-52436<br>Hojas de Certificados<br>datos de<br>esquridad<br>(HDS) | 10 CA C \$60,673.80 \$60,673.80<br>Actualizar<br>Quitar                                   | Asignar núm de orden de compra (PO) 586-098 | APROBAR PEDIDO |
|---|----------------------------------------------------------------------------------------------------|-------------------------------------------------------------------------------------------|---------------------------------------------|----------------|
| L | 3M Cubitron Oxido de aluminio Cono abrasivo -<br>P100 grano - Accesorio Egie - 20647<br>Código de Producto: 051141-20647<br>Mojas de Certificados<br>datos de<br>espundad<br>(HDS)       | 3 CJ CJ S58,13 \$581.30<br>Actualizar<br>Quitar                                           |                                             | 13             |
| • | 06534 Adaptador de entrada - 06534<br>Código de Producto: 05115-06534<br>Hojas de Certificados<br>dess de Certificados<br>(HDS)                                                          | 6 EA \$1,032.41 \$10,324.10   Actualizar Quitar Subtotal de los Productos MXH \$74,247,79 |                                             |                |